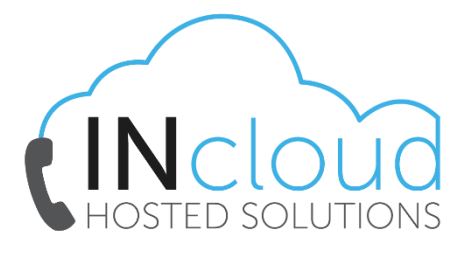

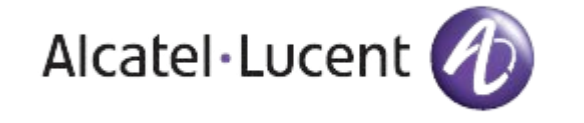

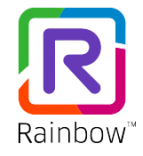

## INCLOUD – RAINBOW GUIDE (RESTARTING RAINBOW)

 If you are having issues with your Rainbow Desktop Application the first action to take is to restart Rainbow, to do so click on your *"Person Icon"* in the top left of the screen and then select the *"Log Out"* option.

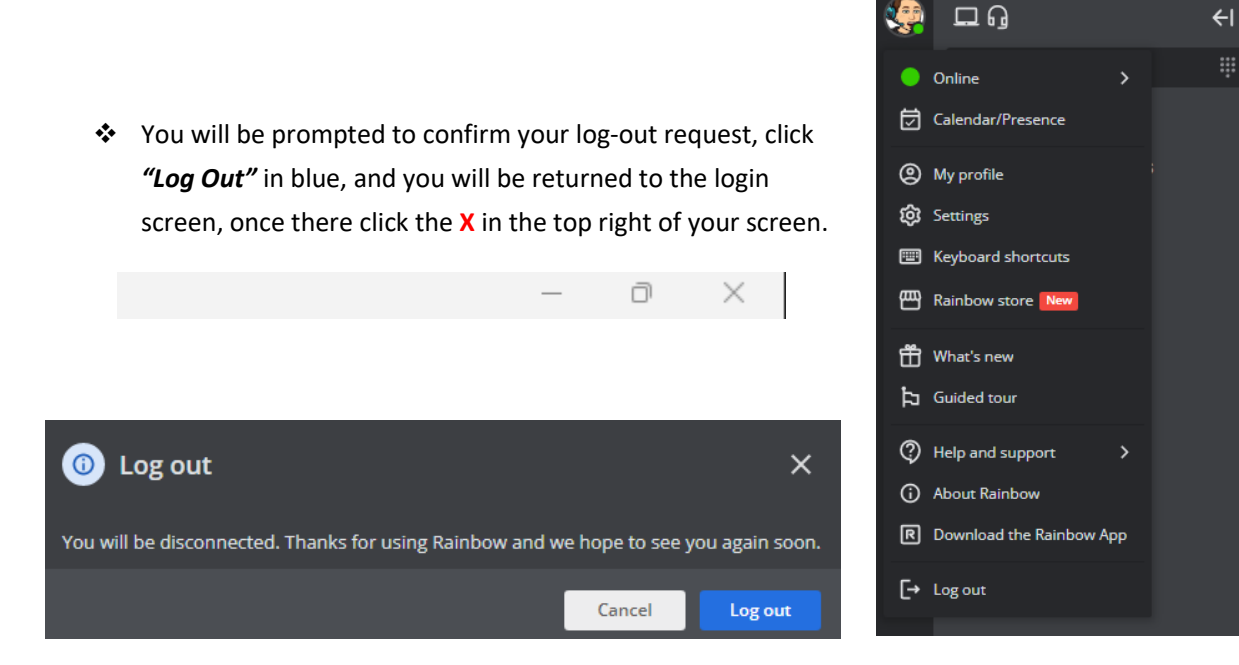

Once Rainbow is closed you will need to navigate to your system tray and "Quit" Rainbow to stop the background process from running.

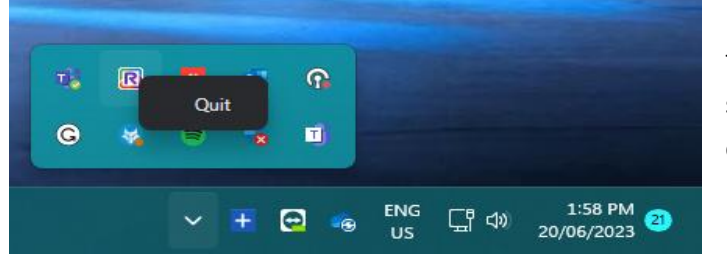

Refer to this screenshot to see what the system tray looks like, once you can see the Rainbow icon you need to rightclick and select "Quit"

Rainbow by Alcatel-Lucent Enterprise

Now open Rainbow again from your desktop icon, log back in and test the system again.

If the problems persist, please contact us at info@intelephony.com.au or 02 6040 4330